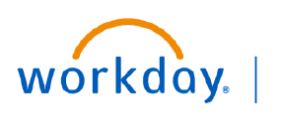

VUMC BUSINESS EDUCATION

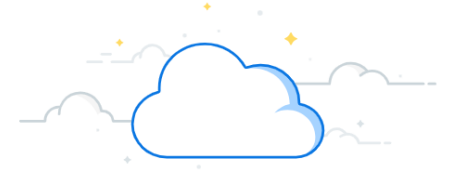

# **Department Finance Reports Dashboard**

The department of Finance has consolidated a list of helpful financial reports in one location in Workday. This dashboard can be accessed via the search bar or saved as an app. Use the guide below to locate and save the dashboard as an app.

### Save the Dashboard as an App

- 1. From the Workday homepage, click the **Menu** button.
- 2. On the Apps tab of the drop down, select Add Apps.
- 3. Search and select Department Finance Reports.
- 4. Review your updated list of apps that contains a link the Department Finance Reports Dashboard.

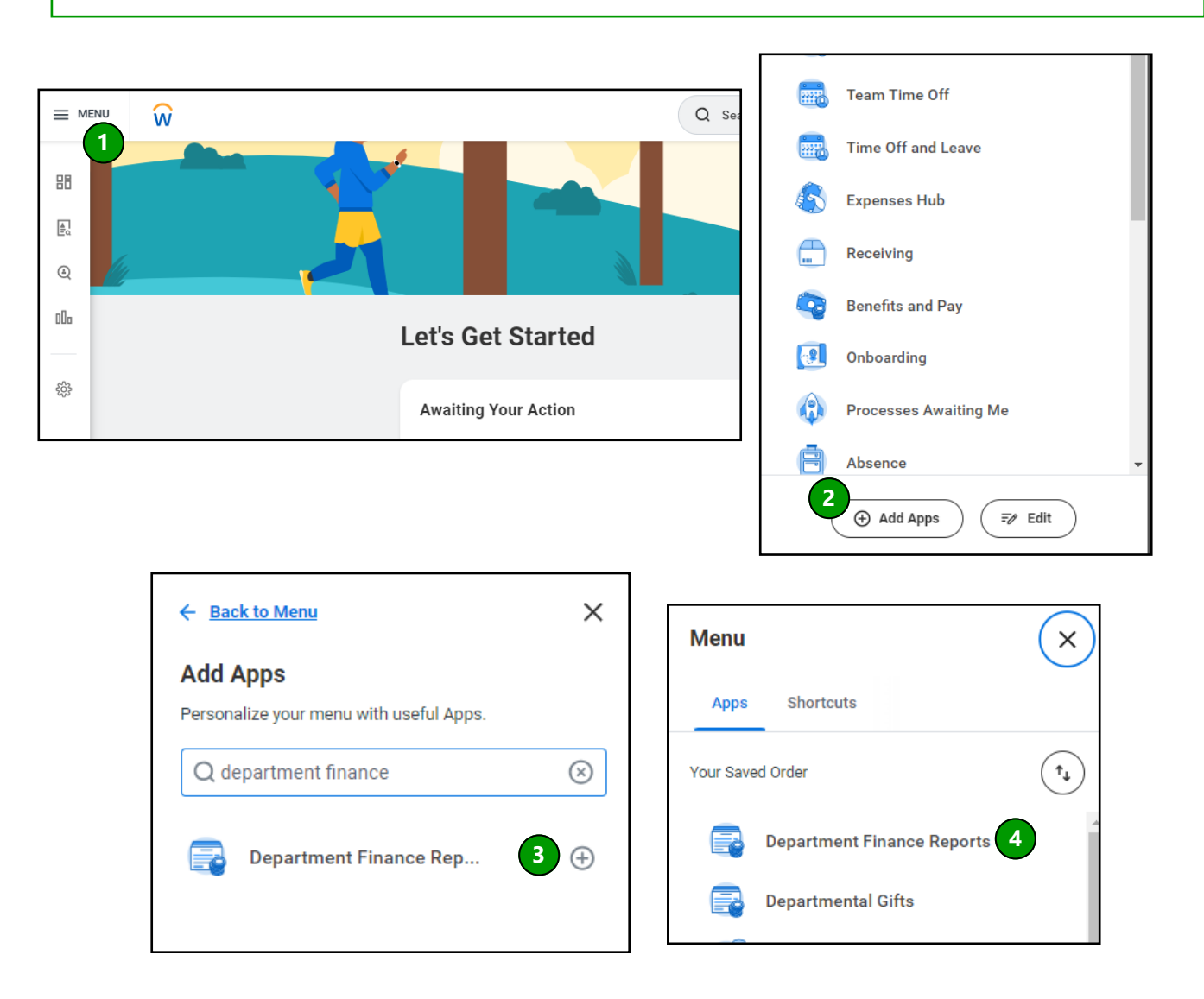

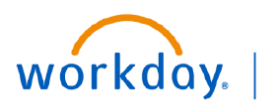

## EDUCATION Department Finance Reports Dashboard

For a comprehensive list of reports with descriptions, security roles, and legacy names, click here: Link Coming Soon!

#### Navigating Dashboards

- 1. Toggle between the dashboards for Clinical Enterprise and Academic Enterprise.
- 2. View descriptions of each report nest to the report name

VUMC

BUSINESS

3. Open reports in a new tab- right click the report name, click See in New Tab

| ← Department Finance Reports                                   |                                                                                                    |        |                                                                                         |                                                                                                    |                                                                                                    |                                                                         |                                                                       |                        |                                                                                                    |           |                                                                  |
|----------------------------------------------------------------|----------------------------------------------------------------------------------------------------|--------|-----------------------------------------------------------------------------------------|----------------------------------------------------------------------------------------------------|----------------------------------------------------------------------------------------------------|-------------------------------------------------------------------------|-----------------------------------------------------------------------|------------------------|----------------------------------------------------------------------------------------------------|-----------|------------------------------------------------------------------|
| Clinical Enterprise                                            |                                                                                                    |        |                                                                                         |                                                                                                    |                                                                                                    |                                                                         |                                                                       |                        |                                                                                                    |           |                                                                  |
| CR Clinical Enterprise Reports                                 |                                                                                                    | æ      | CR Labor Reports                                                                        |                                                                                                    |                                                                                                    |                                                                         | ¢3                                                                    | CR Researc             | ch Reports                                                                                                    |           |                                                                  |
| Report Task                                                    | Brief Description                                                                                                    | *      | Report Task                                                                             |                                                                                                    | Brief Description                                                                                                    |                                                                         | -                                                                     | Report Task            |                                                                                                    |           |                                                                  |
| CR Fin - Department 12-month Rolling Trend<br>by Account       | Similar in format to the Department Transaction<br>Summary, provides a 12-month rolling trend view of<br>organization. Prompts on organization and Account<br>Ledgers and Summanes. Similar to the legacy<br>report Single Year Trend Report. Budget and Actual<br>from Bi LaunchPad.                                              |        | CR - Center Account Detailed                                                            |                                                                                                    | Provides Hourly and Compens<br>Employee level, grouped by Co                                                                                                    | Hourly and Compensation Data at each<br>e level, grouped by Cost Center |                                                                       | CR Effort Actu         | uals and Obligation                                                                                                    |           |                                                                  |
|                                                                |                                                                                                    | H      | CR - Center Account Detailed by<br>category Labor Reporting                             | y Spend Provides Hourly and Compensi<br>Employee level, grouped by Co                                                                       |                                                                                                    | ation Data<br>st Center                                                 | at each                                                               | CR Fin - Budg          | et vs Actual for Gra                                                                                                    |           |                                                                  |
| CR Fin - Department Account Activity                           | For the prompted Organization and time period,<br>returns the beginning balances, debit amount, credit<br>amount and engling balances for all accounts for the                                                                                                    | H      | CR - Center Account Detailed - T                                                        | fabular                                                                                                    | Provides Hourly and Compensation Data at<br>Employee level<br>Data are an employed and comp<br>Data and Employed and comp<br>Centers. The report also data down of ubd<br>Category for further analysis<br>Provides the summary of Nourly and Comp<br>Data at each Employee level, grouped by C<br>Centers. When compared to the CR- Center<br>Account Summary report, this reports pulls<br>additional information about Fringe emport<br>Category for further analysis |                                                                         | at each                                                               | CR Fin - Budg          | et vs Actual for VU                                                                                                    |           |                                                                  |
| CP Ein - Department Eincel Verz Budget                         | period.<br>Returns a fiscal year budget trend for the prompted                                                                                                    |        | CR - Center Account Summary                                                             |                                                                                                    |                                                                                                    |                                                                         | npensation<br>Cost<br>ob                                              |                        |                                                                                                    |           |                                                                  |
| Trend                                                          | organization and period and the Account and Spend<br>Category level. Similar to legacy BI LaunchPad<br>report Single Year Trend - Budget and Actual.                                                                                                    |        | CR - Center Account Summary -                                                           | Salaries and                                                                                                    |                                                                                                    |                                                                         | mpensation<br>( Cost                                                  | CR Fin - Depar         | rtment Salary Tren                                                                                                    |           |                                                                  |
| CR Fin - Provider Collections by Bill Area<br>Trend            | This report delivers FYTD Trending for Provider and<br>Bill Area level collection amounts for the<br>Professional Services Ledger Account (Account<br>#4020), and Physician Income Revenue Category<br>(RC203), sourced from Epic's Professional Billing<br>system.                                                                | 4      | Wages                                                                                   | norte                                                                                                    |                                                                                                    |                                                                         | nter<br>Jills in<br>unt in a<br>own on Job                            | or Award               |                                                                                                    |           |                                                                  |
| CR Fin Clinical Enterprise Performance -<br>Cath, EP & Holding | Provides variances for key statistics, financial<br>metrics, and P&L information for the Clinical<br>Entreprise area of Carb, EP and Holding,<br>Comparisons to budget and prior year. Prompts on<br>Organization which can be run on a cost center, or<br>cost center hierarchy. Similar to the legacy MD340<br>report from eDog. | Clinic | R Academic Enterprise Reports                                                           | 1                                                                                                    |                                                                                                    | ٥                                                                       | CR Labor Report                                                       | s                      |                                                                                                    | \$        | CR VMG Reports                                                   |
| CR Fin Clinical Enterprise Performance -                       | Provides a 12-month rolling trend of key statistics,<br>financial metrics and P&L information for the Cath,<br>EP & Holding area. Prompts on Organization, which<br>can be run for a cost center or cost center hierarchy<br>member.                                                                                               | F      | Report Task Brief Description                                                           |                                                                                                    |                                                                                                    | •                                                                       | Report Task                                                           |                        | Brief Description                                                                                                    | -         | Report Task                                                      |
| Cath, EP & Holding Trending                                    |                                                                                                    | C<br>F | R Fin - Academic Enterprise Clinical See in New Tab<br>vactice Budget Trend<br>Copy URL |                                                                                                    | al year budget trend in the P&L<br>as of the Academic<br>prompt can be run by cost                                                                                                    | H                                                                       | CR - Center Account Detailed                                          |                        | Provides Hourly and Compensation Data at each<br>Employee level, grouped by Cost Center                                                                                                    |           | Bill Area and Provider Audit                                     |
| CR Fin Clinical Enterprise Performance -                       | Provides key statistics, financial metrics and PBL<br>information for inpatient areas. Comparisons to<br>budget and prior year. Prompts on Organization<br>which can be run by cost center or cost center<br>hierarchy member. Similar to the legacy MD340<br>search from sDate                                                    |        | Copy T<br>View P                                                                        | Text Text Printable Version                                                                                                    |                                                                                                    | H                                                                       | CR - Center Account Detailed by Spend<br>category Labor Reporting     |                        | Provides Hourly and Compensation Data at each<br>Employee level, grouped by Cost Center                                                                                                    | H         | CR FIN - Allocation Transactions                                 |
|                                                                |                                                                                                    | F      | 2R Fin - Academic Enterprise Clinical<br>Practice Details Export                        | to Excel<br>department leve<br>that department                                                                                              | inization prompt can be run by cost<br>enter hierarchy level. If run at the<br>I, returns the budgeted margin for<br>(i.e. no grant or gift activity). Similar                                                                                                    |                                                                         | CR - Center Account Detailed - Tabular<br>CR - Center Account Summary |                        | Provides Hourly and Compensation Data at each<br>Employee level<br>Provides the summary of Hourly and Compensation                                                                                                    | н         | CR FIN - Cost Center Professional Revenue<br>Trend               |
| Vi                                                             | iew More                                                                                                    |        | °R Fin - Academic Enterneire Clinical                                                   | 13 month rolling                                                                                                    | trend of the P&L format for Clinical                                                                                                    |                                                                         |                                                                       |                        | Centers. The report also drills down on Job<br>Category for further analysis                                                                                                    |           | CR FIN - Professional Revenue Trend - Cost<br>Center Level       |
| CR Gifts Reports                                               |                                                                                                    | F      | Practice Details Trending                                                               | areas of the Aca<br>prompt can be n<br>hierarchy level. I<br>the budgeted mi<br>grant or gift acti                                          | demic Enterprise. Organization<br>un by cost center, or cost center<br>f run at the department level, returns<br>argin for that department (i.e. no<br>vity).                                                                                                    |                                                                         | CR - Center Account<br>Wages                                          | Summary - Salaries and | Provides the summary of Hourly and Compensation<br>Data at each Employee level, grouped by Cost<br>Centers. When compared to the CR - Denter<br>Account Summary report, this reports pulls in                                                                    |           | CR Fin - Provider Collections by Bill Area<br>Trend              |
| Report Task                                                    | Brief Description                                                                                                    | c      | CR Fin - Academic Enterprise Cores                                                      | Filtered results to<br>CORES data. P&                                                                                                    | ased on CARTS values to return<br>L format for Clinical areas of the                                                                                                    |                                                                         |                                                                       |                        | separate column. The report also drills down on Job<br>Category for further analysis                                                                                                    | 81        |                                                                  |
| CR Fin Endowment Gifts                                         | Report is used to track remaining balance available<br>compared with annually budgeted endowment<br>distributions of both donor and internal<br>endowments. The report provides both a remaining<br>balance taking into account commitments and                                                                                    |        |                                                                                         | Academic Enter<br>run by cost cent<br>run at the depart<br>activity.                                                                        | prise. Organization prompt can be<br>et or cost center hierarchy level. If<br>tment level, returns only CORES                                                                                                    |                                                                         | CR - FTE Detailed                                                     |                        | Provides detailed information about Actuals FTE by<br>Cost Center, Ledger Account, Productivity<br>Description, Spend Category, Job Profile, Hours &<br>FTE                                                                                                    |           | Department Expenses by Assignee Department Provider Level Income |
|                                                                | obligations in addition to actual spend, as well as a<br>remaining balance that only considers actual spend.<br>In addition to the remaining balances, the market<br>value of each endowment is also returned. Report                                                                                                    | s      | CR Fin - Academic Enterprise Grant and Gift<br>Statement                                | Provides financi<br>activity for Acad<br>track variances of<br>provide grant bu<br>Organization pro<br>cost center hiero<br>report MD340 fr | al performance for Grant and Gift<br>emic Research areas. Meant to<br>against operating budget, does not<br>dget to actual spending.<br>wript can be run for cost center or<br>archy member. Similar to legacy<br>on eDog.                                                                                                    |                                                                         | CR - Hours and Dollar<br>Extract                                      | s Data Center Prompt   | Provides information about Hours & Amount paid<br>for each worker by Cost Centers. Pay Date Range<br>and Earnings code are pulled to the output<br>according to the 'Period' prompt selected during the<br>runtime                                               |           | Statement VMG Department Revenue by Provider                     |
|                                                                |                                                                                                    | C      | CR Fin - Academic Enterprise Non-clinical<br>Budget Trend                               | Returns the anni<br>P&L format for r<br>Enterprise. Orga                                                                                    | ual fiscal year budget trend in the<br>ion-clinical areas of the Academic<br>nization prompt can be run by cost<br>enter hierarchy level. If run at the                                                                                                    |                                                                         | CR - Labor Distributio                                                | n by Earnings Detailed | Provides detailed information about each<br>employee's earnings by categories such as Regular,<br>PTO, Sick, Orientation, Other, Overtime, Shift and<br>Premium                                                                                                  |           | CP Research Reports                                              |
|                                                                |                                                                                                    |        |                                                                                         | department leve<br>that department                                                                                                    | I, returns the budgeted margin for<br>(i.e. no grant or gift activity).                                                                                                    |                                                                         | CR - Labor Distributio                                                | n by Hours             | Provides summary of hours by each cost center,<br>divided into categories such as Regular, PTO, Sick,<br>Orientation, Other, Overtime, Shift and Premium. It                                                                                                    |           | Report Task                                                      |
|                                                                |                                                                                                    | 0      | CR Fin - Academic Enterprise Non-clinical                                               | Pat format for r                                                                                                    | on-clinical areas of the Academic                                                                                                    | *                                                                       |                                                                       | vi                     | also drills down to Ledger Account, Job Category                                                                                                    | *         | CR Effort Actuals and Obligations                                |
|                                                                |                                                                                                    |        |                                                                                         |                                                                                                    |                                                                                                    |                                                                         |                                                                       |                        |                                                                                                    |           | CR Fin - Budget vs Actual for Grant or Award                     |
|                                                                |                                                                                                    |        | View More                                                                               |                                                                                                    |                                                                                                    |                                                                         | CR Gifts Reports                                                      |                        |                                                                                                    | <b>\$</b> |                                                                  |
|                                                                |                                                                                                    |        |                                                                                         |                                                                                                    |                                                                                                    |                                                                         | Report Task                                                           | 0-                     | Brief Description<br>Report is used to track remaining halance available                                                                                                    |           | CR Fin - Budget vs Actual for VU Grant                           |
|                                                                |                                                                                                    |        |                                                                                         |                                                                                                    |                                                                                                    |                                                                         | UK Fin Endowment G                                                    | π                      | compared with annually budgeted endowment<br>distributions of both donor and internal<br>endowments. The report provides both a remaining<br>balance taking into account commitments and<br>obligations in addition to actual spend, as well as a<br>endowments. |           |                                                                  |
|                                                                |                                                                                                    |        |                                                                                         |                                                                                                    |                                                                                                    |                                                                         |                                                                       |                        | <ul> <li>In addition to the remaining balances, the market<br/>value of each endowment is also returned. Report<br/>can be prompted for a gift hierarchy or a specific<br/>eift iD within the Ownerization.</li> </ul>                                           |           | CR Fin - Department Salary Trend for Grant<br>or Award           |

#### **QUESTIONS?**

Please email <u>BusinessEducation@vumc.org</u>.